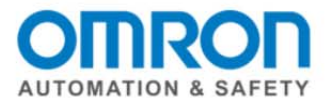

## NX I/O EtherCAT Offline Setup Quick Start Guide

How to setup the NX I/O with EtherCAT Coupler offline using Sysmac Studio and downloading the configuration to the Sysmac NJ

Watch the corresponding video on YouTube: NX I/O EtherCAT Offline Setup <a href="http://youtu.be/uKsf4FDfino">http://youtu.be/uKsf4FDfino</a>

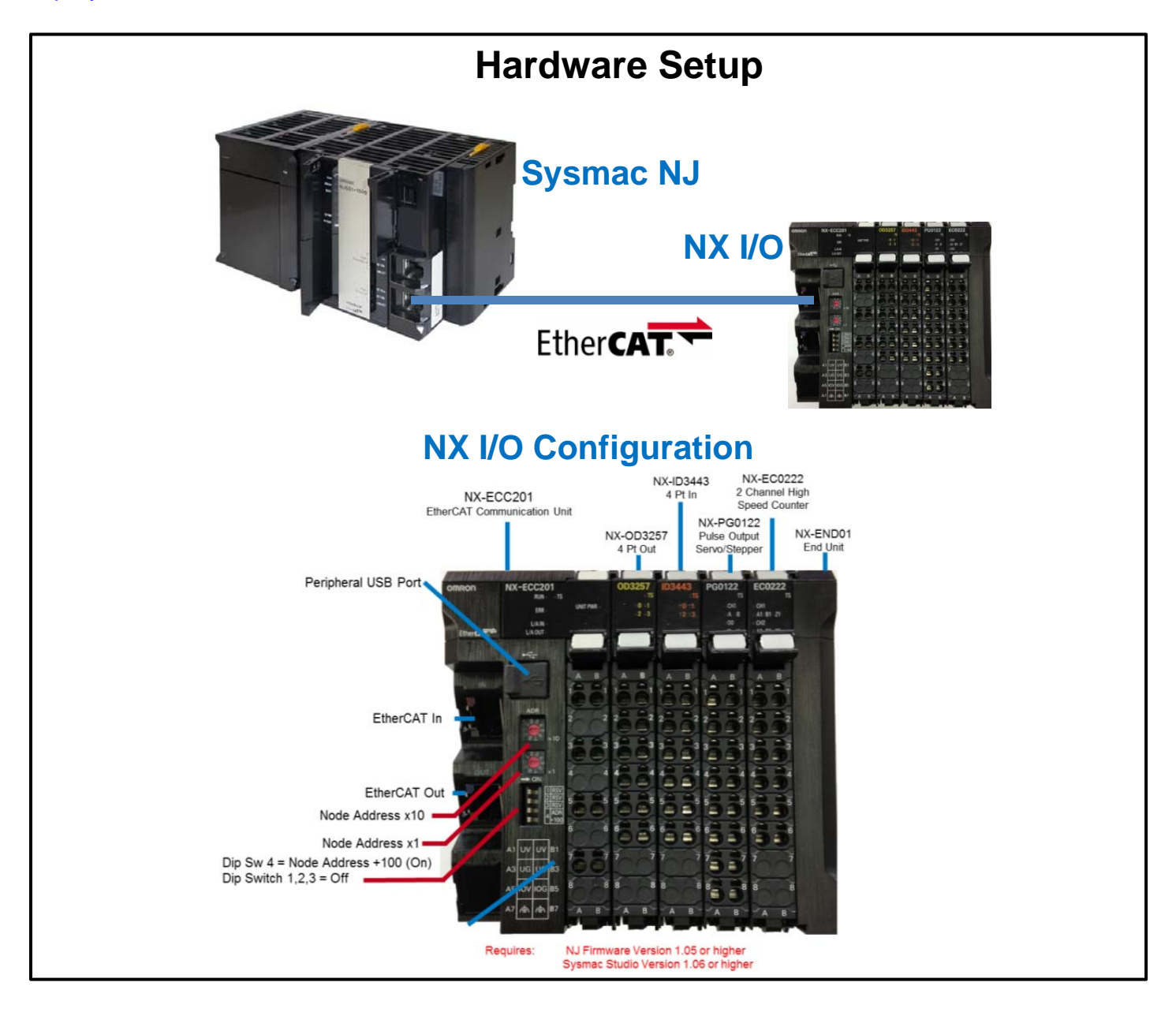

Document: QSG NX IO EtherCAT Offline Setup

Page 1 of 6

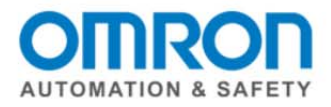

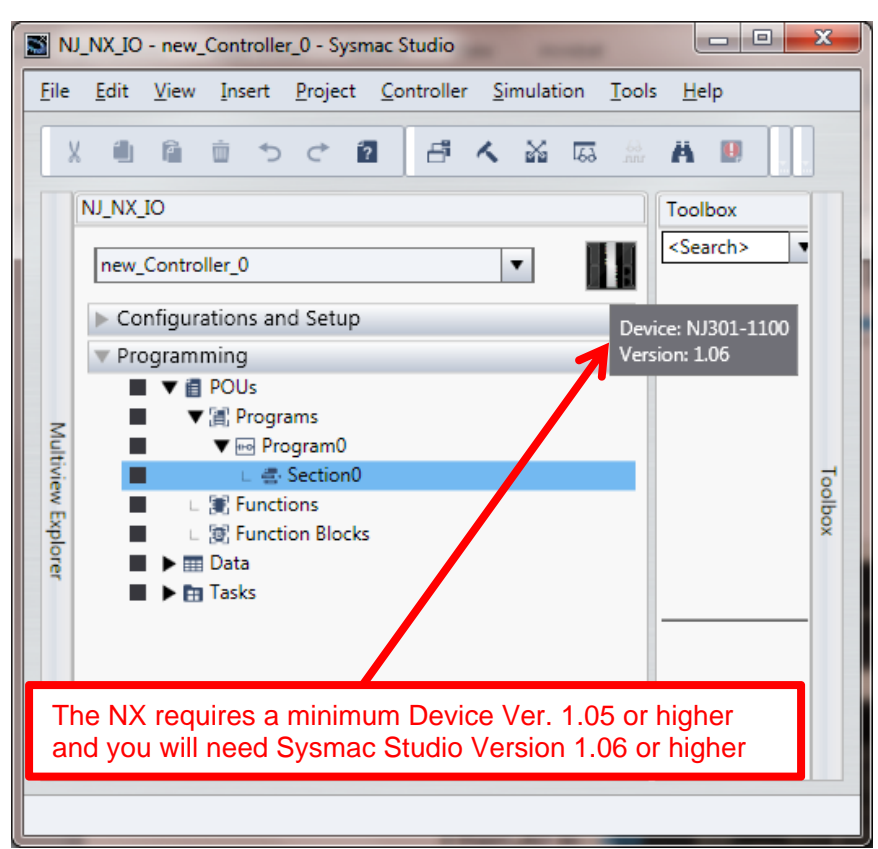

### 1. Create a Project in Sysmac Studio

### 2. Add EtherCAT Coupler to the Master

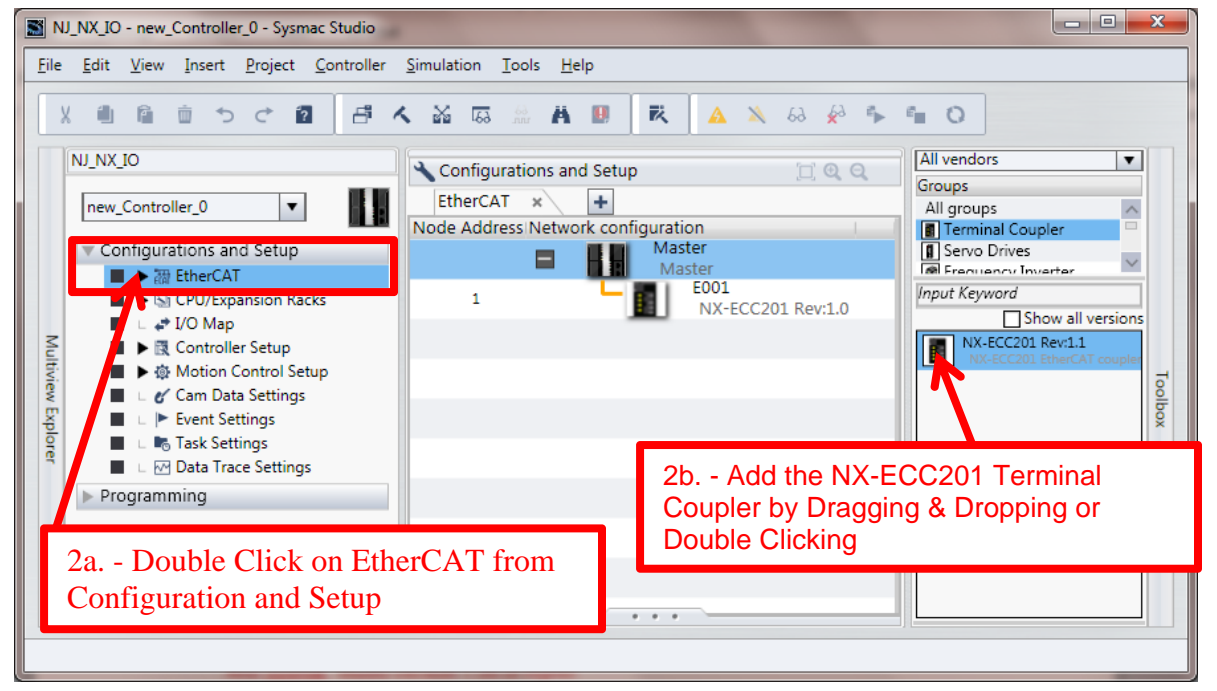

Document: QSG NX IO EtherCAT Offline Setup

Page 2 of 6

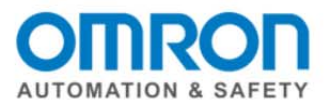

### 3. Add NX Devices

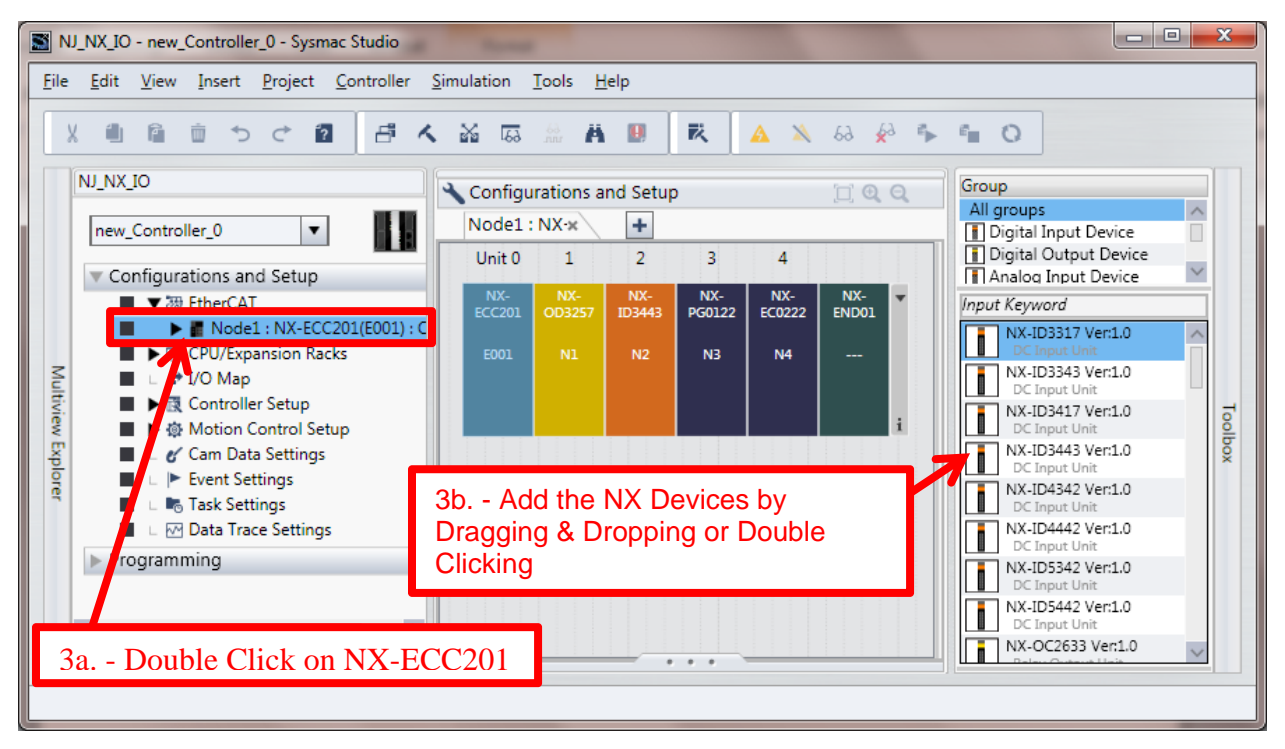

### 4. Create Device Variables

| X 1 1 1 5 C 2              | 🗗 🔨 🐹 📰 🔺 🖕 4h Ri              | ght Mouse Clic | k on the   | NX-ECC      | 201  |
|----------------------------|--------------------------------|----------------|------------|-------------|------|
|                            | Configurations and Setup       | 4c Select C    | reate De   | evice Varia | able |
|                            | Pos Port                       | Description    | R/W Data T | vr Variable | 1    |
| Configurations and Setup   | EtherC/A Network Configuration |                |            |             | ^    |
| ■ ▼ 翻 EtherCAT             | Et Noter                       |                |            |             | E    |
| Node1 : NX-ECC201(E        | N V NX-ECC201                  |                |            |             |      |
| Unit 1 : NX-OD325          | ▼ Sysmac Error Sta             | status on S    | R BYTE     |             | _    |
| Unit 2 : NX-ID3443         | Observation Copy               |                | R BOOL     |             |      |
| Unit 3 : NX-PG0122         | Minor Fault Paste              |                | R BOOL     |             |      |
| Unit 4 : NX-EC0222         | Partial Fault                  |                | R BOOL     |             |      |
| St CPU/Expansion Racks     | Major Fault                    |                | R BOOL     |             |      |
| I/O Map                    | ► NX Unit Registra             | er the NX U    | R ARRAY    | 10          |      |
| Controller Setup           | NX Unit I/O Data               | er the NX U    | R ARRAY    | 10          |      |
| 🔳 🕨 🍈 Motion Control Setup | Ur VNX-OD3257 Search           | AU.            |            |             |      |
| 🔳 🗆 🎸 Cam Data Settings    | Output Bit 00                  | All            | W BOOL     |             |      |
| Event Settings             | put Bit 01 Create Davice Va    | riphle         | W BOOL     |             |      |
| 4a Double Click            | on I/O Man put Bit 02          | +              | W BOOL     |             |      |
|                            | UII I/ U IVIAU                 | 16 ···         |            |             |      |

Document: QSG NX IO EtherCAT Offline Setup

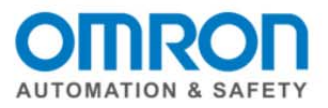

#### 5. Observe the Device Variables Created

| S NJ                                  | _NX_IO - new_Controller_0 - Sysmac St                              | udio                 |                                         |                  |     |         |                                    |  |  |  |  |
|---------------------------------------|--------------------------------------------------------------------|----------------------|-----------------------------------------|------------------|-----|---------|------------------------------------|--|--|--|--|
| <u>F</u> ile                          | <u>E</u> dit <u>V</u> iew <u>Insert</u> <u>Project</u> <u>C</u> or | troller <u>S</u> imu | lation <u>T</u> ools <u>H</u> elp       |                  |     |         |                                    |  |  |  |  |
| ※ 🛍 🛍 つって 🛍 📑 🤸 🏭 🖾 🤮 👬 🖬 🔍 🗟 🆗 🛸 🖷 🔾 |                                                                    |                      |                                         |                  |     |         |                                    |  |  |  |  |
|                                       | NJ_NX_IO                                                           |                      |                                         |                  |     |         |                                    |  |  |  |  |
|                                       | new_Controller_0 🔻                                                 | I/O Map × +          |                                         |                  |     |         |                                    |  |  |  |  |
|                                       |                                                                    | Pos                  | Port                                    | Description      | R/W | Data Ty | Variable                           |  |  |  |  |
| 2                                     | onfigurations and Setup                                            | N V                  | NX-ECC201                               |                  |     |         | <u>^</u>                           |  |  |  |  |
|                                       | ▼ 翻 EtherCAT                                                       |                      | <ul> <li>Sysmac Error Status</li> </ul> | Sysmac error sta | R   | BYTE    | E001_Sysmac_Error_Status           |  |  |  |  |
|                                       | Node1 : NX-ECC201(E                                                |                      | Observation                             | Observation      | R   | BOOL    | E001_Observation                   |  |  |  |  |
|                                       | 🗆 📋 Unit 1 : NX-OD325                                              |                      | Minor Fault                             | Minor fault      | R   | BOOL    | E001_Minor_Fault                   |  |  |  |  |
| N N                                   | 🛯 📕 Unit 2 : NX-ID3443                                             |                      | Partial Fault                           | Partial fault    | R   | BOOL    | E001_Partial_Fault                 |  |  |  |  |
| tivi.                                 | Unit 3 : NX-PG0122                                                 |                      | Major Fault                             | Major fault      | R   | BOOL    | E001_Major_Fault                   |  |  |  |  |
| Š                                     | Unit 4 : NX-EC0222                                                 |                      | NX Unit Registration Stat               | Status whether   | R   | ARRAY   | E001_NX_Unit_Registration_Status_: |  |  |  |  |
| Ŧ                                     | CPU/Expansion Racks                                                |                      | ▶ NX Unit I/O Data Active 5             | Status whether   | R   | ARRAY   | E001_NX_Unit_I_O_Data_Active_Stat  |  |  |  |  |
| P I                                   | 📕 🗆 🦨 I/O Map                                                      | Ur                   | ▼ NX-OD3257                             |                  |     |         |                                    |  |  |  |  |
| ۳ [                                   | Controller Setup                                                   |                      | Output Bit 00                           | Output Bit 00    | w   | BOOL    | N1 Output Bit 00                   |  |  |  |  |
|                                       | Motion Control Setup                                               |                      | Output Bit 01                           | Output Bit 01    | w   | BOOL    | N1 Output Bit 01                   |  |  |  |  |
|                                       | 🛛 🗆 🖌 Cam Data Settings                                            |                      | Output Bit 02                           | Output Bit 02    | w   | BOOL    | N1_Output_Bit_02                   |  |  |  |  |
|                                       | Event Settings                                                     |                      | Output Bit 03                           | Output Bit 03    | w   | BOOL    | N1_Output_Bit_03                   |  |  |  |  |
|                                       | 🛛 🗆 🌄 Task Settings 🛛 🗸                                            | Ur                   | ▼ NX-ID3443                             |                  |     |         |                                    |  |  |  |  |
|                                       | < >                                                                |                      | Toput Dit 00                            | Topout Dit 00    | n   | 1001    | NG Japut Bit 00                    |  |  |  |  |
|                                       | i Filter                                                           | <                    |                                         |                  |     | _       | >                                  |  |  |  |  |
|                                       |                                                                    |                      |                                         |                  |     |         |                                    |  |  |  |  |
|                                       |                                                                    |                      |                                         |                  |     |         |                                    |  |  |  |  |

### 6. Rebuild Controller (compile)

| e<br>X                            | Edit View Insert       | Check All Pr<br>Check Selec | rograms<br>ted Program       | F7<br>F7<br>Is Shift+F7 | A D                    | ί 🔺 🕺          | 63               | ¢∂ ¶►                             | °= 0                              |     |  |
|-----------------------------------|------------------------|-----------------------------|------------------------------|-------------------------|------------------------|----------------|------------------|-----------------------------------|-----------------------------------|-----|--|
| 10.                               |                        | Build Contro                | F8                           |                         |                        |                |                  |                                   |                                   |     |  |
| N                                 | Rebuild Controller     |                             |                              |                         | Setup 📋 🔍 🖄            |                |                  |                                   |                                   |     |  |
| new Controller 0                  |                        |                             |                              | Shift+F8                |                        |                |                  |                                   |                                   |     |  |
| Configurations and Se Online Edit |                        | Memory Usage                |                              | ort                     | Description R/W Data T |                | Data Tv          | Variable                          | 1                                 |     |  |
|                                   |                        | -                           |                              | 201                     |                        |                |                  |                                   | 1                                 |     |  |
|                                   |                        |                             |                              | Error Status            | Sysmac error sta       | R              | BYTE             | E001_Sysmac_Error_Status          | -                                 |     |  |
| ■ ▼ ■ Node1: N                    |                        |                             |                              | •                       | rvation                | Observation    | R                | BOOL                              | E001_Observation                  |     |  |
|                                   | Unit 1 : NX-OD325 Mind |                             | or Fault                     | Minor fault             | R                      | BOOL           | E001_Minor_Fault |                                   |                                   |     |  |
| Unit 2 : NX-ID3443                |                        |                             | Partial Fault<br>Major Fault |                         | Partial fault          | R              | BOOL             | E001_Partial_Fault                |                                   |     |  |
| Unit 3 : NX-PG0122                |                        |                             |                              |                         |                        | Major fault    | R                | BOOL                              | E001_Major_Fault                  |     |  |
|                                   | 🗆 🛯 📕 Unit 4 : N       |                             | NX Unit                      | t Registration Stat     | Status whether         | R              | ARRAY[           | E001_NX_Unit_Registration_Status_ |                                   |     |  |
|                                   | E S CPU/Expansion      | Racks                       |                              | NX Unit                 | t I/O Data Active !    | Status whether | R                | ARRAY[                            | E001_NX_Unit_I_O_Data_Active_Stat |     |  |
|                                   | 🗆 🚅 I/O Map            | I/O Map                     |                              | V NX-0                  | DD3257                 |                |                  |                                   |                                   |     |  |
| Controller Setup                  |                        |                             | Outp                         | ut Bit 00               | Output Bit 00          | w              | BOOL             | N1_Output_Bit_00                  |                                   |     |  |
|                                   | Notion Control         | Setup                       | -                            | Outp                    | ut Bit 01              | Output Bit 01  | W                | BOOL                              | N1_Output_Bit_01                  |     |  |
|                                   | 🗆 🖌 Cam Data Settin    | ngs 👘                       |                              | Outp                    | ut Bit 02              | Output Bit 02  | W                | BOOL                              | N1_Output_Bit_02                  |     |  |
|                                   | 💷 🕨 Event Settings     |                             | Outp                         |                         | ut Bit 03              | Output Bit 03  | W                | BOOL                              | N1_Output_Bit_03                  |     |  |
|                                   | 🗆 🗠 Task Settings      | $\sim$                      | Ur                           | V NX-I                  | D3443                  |                |                  |                                   |                                   |     |  |
| <                                 |                        | >                           |                              | Tonut                   | nit 00                 | Toput Dit 00   | n                | ROOI                              | NO Toput Bit 00                   | 100 |  |
| i                                 | Filter                 | 1                           |                              |                         |                        |                |                  | -                                 |                                   | 2   |  |

Document: QSG NX IO EtherCAT Offline Setup

Page 4 of 6

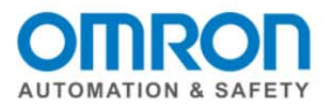

### 7. Go Online (default is USB)

| <b>S</b>     | U_NX_IO - new_Controller_0 - Sysmac St                               | tudio                                                                                                    | - • × |
|--------------|----------------------------------------------------------------------|----------------------------------------------------------------------------------------------------|-------|
| <u>F</u> ile | <u>E</u> dit <u>V</u> iew <u>I</u> nsert <u>P</u> roject <u>C</u> or | troller <u>S</u> imulation <u>T</u> ools <u>H</u> elp                                                                                                    |       |
|              | X 🗓 🗎 🗴 さ 🖻                                                          | ≝<<br><br>▲<br><br><b< th=""><th></th></b<> |       |
|              | NJ_NX_IO                                                             | Configurations and Setup                                                                                                    | T 0 0 |
|              | new_Controller_0                                                     | I/O Map × +<br>Monitor type Bit order                                                                                                    |       |
|              | Configurations and Setup                                             |                                                                                                    |       |
|              | ■ ▼ 翻 EtherCAT                                                       |                                                                                                    | ×     |
|              | ■ ▼ ■ Node1 : NX-ECC201(E                                            | Output × Build ×                                                                                                    |       |
| 7            | Unit 1 : NX-OD325                                                    | 🔀 0 Errors 🔥 0 Warnings                                                                                                    |       |
| L L          | Unit 2 : NX-ID3443                                                   | Description Program Location                                                                                                    |       |
| Nev.         | Unit 3 : NX-PG0122                                                   |                                                                                                    |       |
|              | St CPU/Expansion Backs                                               |                                                                                                    |       |
| Po           | I v v I/O Map                                                        |                                                                                                    |       |
| ġ            | Controller Setup                                                     |                                                                                                    |       |
|              | Motion Control Setup                                                 |                                                                                                    |       |
|              | 🔳 🗉 🎸 Cam Data Settings                                              |                                                                                                    |       |
|              | L Event Settings                                                     |                                                                                                    |       |
|              | 📕 🗆 🍡 Task Settings 🔍                                                |                                                                                                    |       |
|              | < >                                                                  |                                                                                                    |       |
|              | 👔 Filter 📝                                                           |                                                                                                    |       |
|              |                                                                      |                                                                                                    |       |
|              |                                                                      |                                                                                                    |       |

### 8. Synchronize

| <b>S</b>         | NJ_NX_IO - new_Controller_0 - Sysmac St                                | udio                                                  |       |
|------------------|------------------------------------------------------------------------|-------------------------------------------------------|-------|
| <u>F</u> ile     | e <u>E</u> dit <u>V</u> iew <u>I</u> nsert <u>P</u> roject <u>C</u> on | troller <u>S</u> imulation <u>T</u> ools <u>H</u> elp |       |
|                  | ※ ● @ 前 ち ぐ @                                                          | 🗗 🗙 🖾 🛱 📕 🗷 🔺 🎗 😣 🔗 🛸 🖬 🔾                             |       |
|                  | NJ_NX_IO                                                               | Configurations and Setup                              | Π Θ Θ |
|                  | new_Controller_0                                                       | I/O Map × +<br>Monitor typeBit order                  |       |
|                  | Configurations and Setup                                               |                                                       |       |
|                  | ■ ▼ 翻 EtherCAT                                                         |                                                       | ×     |
|                  | Node1 : NX-ECC201(E                                                    | 🗗 Output 🛛 🗙 Kalid 🛛 🕹                                |       |
|                  | Unit 1 : NX-OD325                                                      | 🔀 0 Errors 🚹 0 Warnings                               |       |
|                  | Unit 2 : NX-ID3443                                                     | Description Program Location                          |       |
| Ti si            | Unit 3 : NX-PG0122                                                     | · · ·                                                 |       |
| W                | Unit 4 : NX-EC0222                                                     |                                                       |       |
| р <mark>Р</mark> | CPU/Expansion Racks                                                    |                                                       |       |
| Pre              | 📕 🗆 🛹 I/O Map                                                          |                                                       |       |
|                  | Controller Setup                                                       |                                                       |       |
|                  | Motion Control Setup                                                   |                                                       |       |
|                  | Cam Data Settings                                                      |                                                       |       |
|                  | Event Settings                                                         |                                                       |       |
|                  | 📕 L 🖷 Task Settings 🗸 🗸                                                |                                                       |       |
|                  |                                                                        |                                                       |       |
|                  | Filter                                                                 |                                                       |       |
|                  |                                                                        |                                                       |       |
|                  |                                                                        |                                                       |       |

Document: QSG NX IO EtherCAT Offline Setup

Page 5 of 6

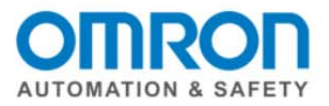

### 9. Transfer To Controller

| Synchronization                                                                                                    |
|----------------------------------------------------------------------------------------------------|
| Computer: Data Name Computer: Update DaController: Update Da Controller: Data Name Compare                                                                                                    |
| Legend:         Synchronized         Different         Exists only on one side         Not checked                                                                                                    |
| <ul> <li>Clear the present values of variables with Retain attribute (Valid for Transfer to Controller).</li> <li>Do not transfer the program source (Valid for Transfer to Controller). All data will be re-transferred when this option is ch</li> <li>Do not transfer the following. (All items are not transferred.)</li> <li>CJ-series Special Unit parameters and EtherCAT slave backup parameters</li> <li>Slave Terminal Unit operation settings and NX Unit application data.</li> <li>All data will be transferred because the controller has periodata.</li> </ul> |
| Transfer To Controller     Transfer Erom Controller     Recompare     Close                                                                                                    |

### 10. Go to Run Mode

|   | N.           | IJ_NX_IO - new_Controller_0 - Sysmac St                                                                                                    | udio                |                                                    |            |                    |             |                        |              |                   |                           | x     |
|---|--------------|----------------------------------------------------------------------------------------------------|---------------------|----------------------------------------------------|------------|--------------------|-------------|------------------------|--------------|-------------------|---------------------------|-------|
|   | <u>F</u> ile | <u>E</u> dit <u>V</u> iew <u>I</u> nsert <u>P</u> roject <u>C</u> on                                                                                                    | troller <u>S</u> ir | nulation <u>T</u> ools <u>H</u> elp                |            |                    |             |                        |              |                   |                           |       |
|   | γ            | X 🛍 🛱 🗴 つ d 🖬                                                                                                    | <b>a</b> 4          | x 🙃 🖀 A 関                                          | R          |                    | X E         | 6a 🏟 🖡                 | · "          | 0                 |                           |       |
|   |              | NJ_NX_IO                                                                                                    | 🔧 Confic            | urations and Setup                                 |            |                    |             | Π @ (                  |              | Toolbox           |                           |       |
| ŀ |              | new_Controller_0                                                                                                    | I/O Ma              | ap × +                                             | Date       | Data Ta            | Malua       | L Mar                  | 10a          | . – Select F      | Run Mode                  |       |
|   |              | Configurations and Setup                                                                                                    |                     | Description<br>Major fault                         | R/W        | BOOI               | FALSE       | FOO1 M                 |              |                   |                           |       |
|   |              | ■ ▼ 7 Therefore Therefore | 125<br>tus 12       | Status whether the NX U<br>Status whether the NX U | R<br>R     | ARRAY[(<br>ARRAY[( |             | E001_NX_U<br>E001_NX_U | Uni 🗆<br>Uni |                   |                           |       |
|   | Multi        | Unit 1 : NX-OD325                                                                                                    | _                   | Output Bit 00                                      | w          | BOOL               | TRUE        | N1_Outpu               | t_B          |                   |                           |       |
|   | view E       | Unit 4 : NX-EC0222                                                                                                    |                     | Output Bit 02                                      | W          | BOOL               | FALSE       | N1_Outpu               | t_B          |                   | ~                         | Toolb |
|   | xplore       | CPU/Expansion Racks                                                                                                    |                     | Output Bit 03                                      | W          | BOOL               | FALSE       | 1_Outpu                | t_B<br>✓     |                   |                           | ×     |
|   | -            | <ul> <li>Controller Setup</li> <li></li></ul>                                                                                                    | • 10b.<br>10c.      | – Double Click<br>– Monitor & Fo                   | on<br>orce | I/O N<br>e I/O (   | Map<br>On/( | Off                    | MSB          |                   |                           |       |
|   |              | <ul> <li>L P Event Settings</li> <li>L B Task Settings</li> </ul>                                                                                                    | 1000                |                                                    |            |                    |             |                        |              | Controller Status | × K                       |       |
|   |              | Filter                                                                                                    | <b>⊟</b> iOu        | tput × A                                           | Buil       | d                  |             | ×                      | ×            | ONLINE<br>ERR/ALM | 192.168.250.1<br>RUN mode |       |
| L |              |                                                                                                    |                     |                                                    |            |                    |             |                        |              |                   |                           |       |

# This completes the Quick Start for the Offline Setup of the NX I/O with the EtherCAT Coupler.

#### Please visit our YouTube Channel for Omron Quick Tip and other videos: <u>https://www.youtube.com/user/OmronAutomationTech</u>

Document: QSG NX IO EtherCAT Offline Setup

Page 6 of 6